# TUTORIAL TÉCNICO

# Atualizar a AMT 4010 SMART e o XEG 4000 SMART Software BootloaderWizard App

### **TUTORIAL TÉCNICO** 0 Atualizar a AMT 4010 SMART e o XEG 4000 SMART Software BootloaderWizard App 0 0

Ο  $\mathbf{O}$ Ο  $\bigcirc$ 

# Baixando os arquivos necessários no site Intelbras.

A atualização de firmwares da Central AMT 4010 SMART e do módulo XEG 4000 SMART quando necessárias, deverão ser feitas através do software BootloaderWizard App da Intelbras.

Importante: Caso não se possua os arquivos de firmware para atualização, os

mesmos podem ser encontrados nas páginas do produto no site Intelbras.

Primeiramente, deve-se realizar o download do software que se encontra disponível no site da Intelbras.

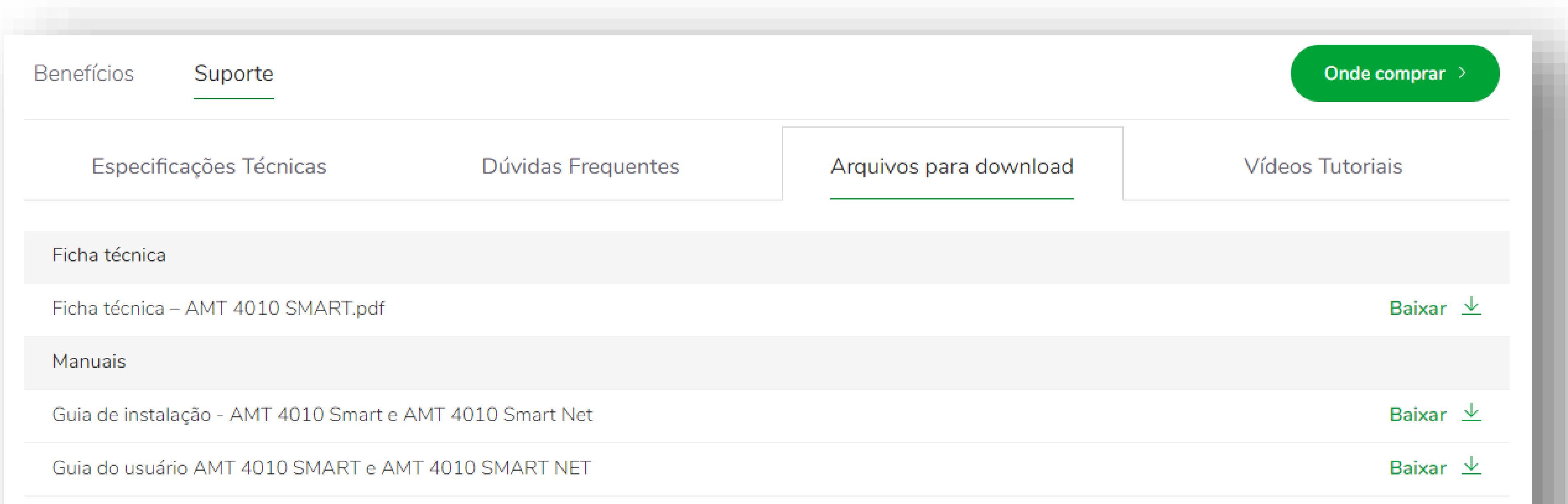

| Manual do usuário - AMT 4010 Smart e AMT 4010 Smart Net | Baixar ⊻            |
|---------------------------------------------------------|---------------------|
| Manual do usuário - Receptor IP                         | Baixar ⊻            |
| Softwares                                               |                     |
| Receptor IP - 3.0.17                                    | Baixar $\checkmark$ |
| Changelog AMT Remoto Mobile IOS – 1.0.25                | Baixar ⊻            |
| BootloaderWizard App - 1.0.4                            | Baixar ⊻            |
| Changelog AMT Remoto Mobile Android - 1.0.27            | Baixar 🗸            |
|                                                         |                     |

#### Suporte a clientes: <u>intelbras.com/pt-br/contato/suporte-tecnico/</u> Vídeo tutorial: youtube.com/IntelbrasBR

#### $\bigcirc$ $\bigcirc$ TUTORIAL TÉCNICO 0 $\bigcirc$ $\mathbf{O}$ Atualizar a AMT 4010 SMART e o XEG 4000 SMART Software BootloaderWizard App Ο $\mathbf{O}$ $\bigcirc$ $\bigcirc$

# Instalando o software BooLoader no computador.

Após o download do programa, selecione o arquivo executável e inicie a instalação.

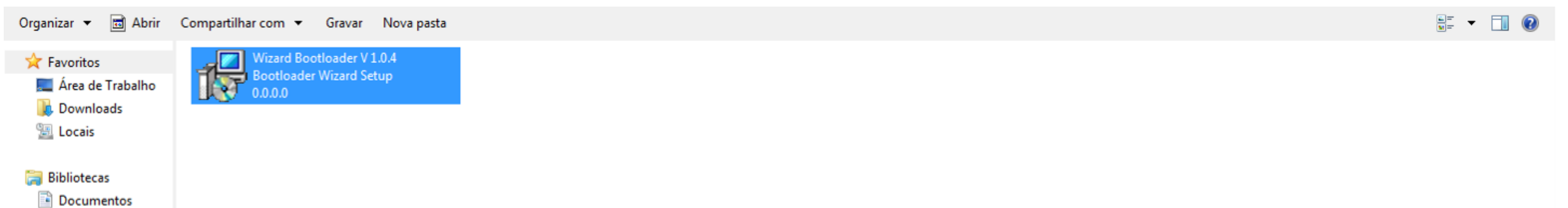

| 📔 Imagens    |
|--------------|
| 🚽 Músicas    |
| 🛃 Vídeos     |
| Computador   |
| - Computador |

Ο

 $\mathbf{O}$ 

Ο

 $\bigcirc$ 

👊 Rede

Lembrando que o software BootloaderWizard App é compatível apenas com a plataformas Windows a partir da versão XP.

Na próxima tela, defina onde será criada a pasta da instalação que irá conter as suas informações e clique em Next (próximo) para continuar com a instalação.

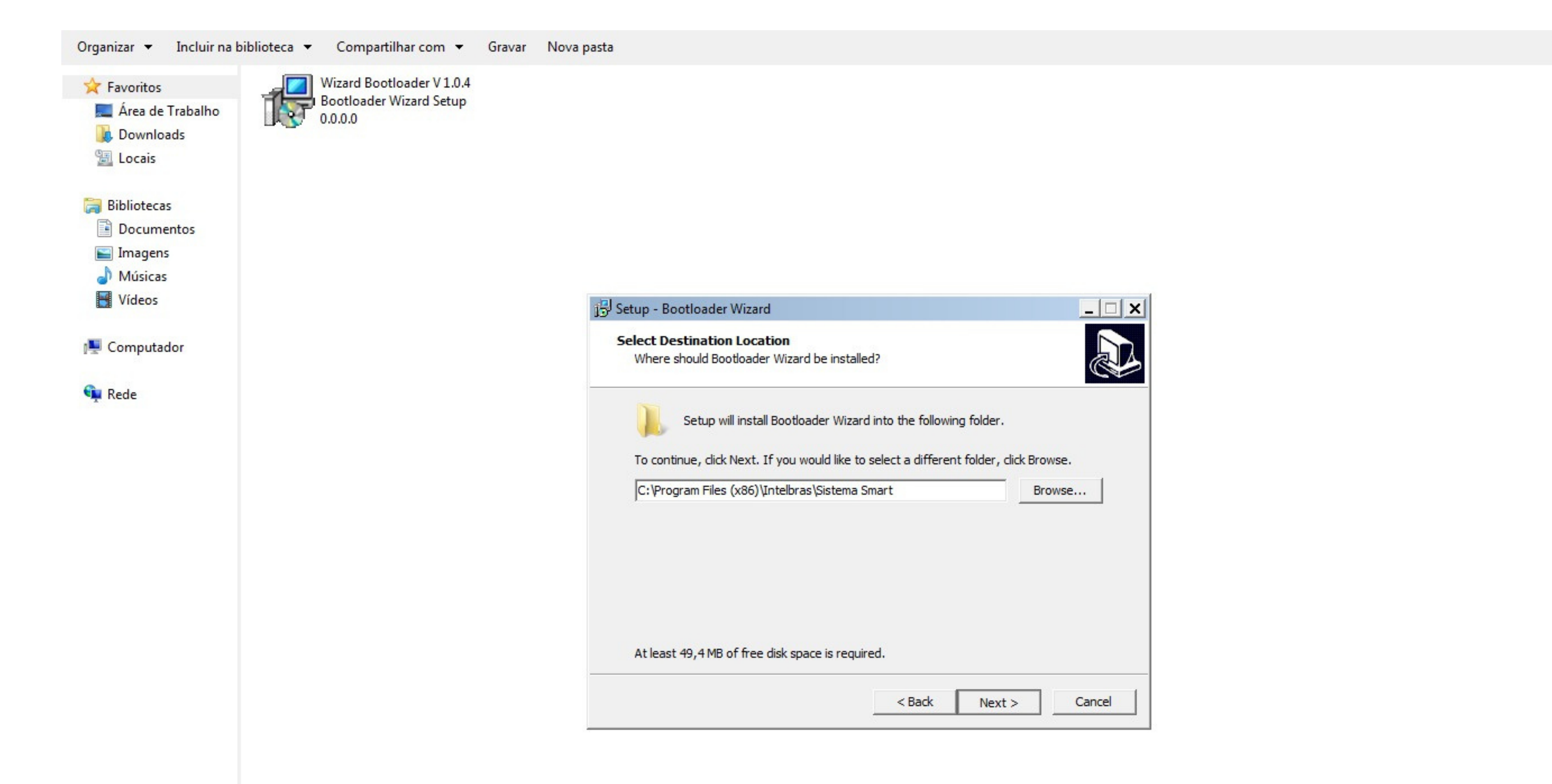

#### Suporte a clientes: intelbras.com/pt-br/contato/suporte-tecnico/ Vídeo tutorial: <u>youtube.com/IntelbrasBR</u>

#### 

0 0 0 0

Em seguida, defina a criação do atalho do BootloaderWizard App no menu Inicar do Windows. Feito isso, selecione a opção <u>Next (</u>Próximo).

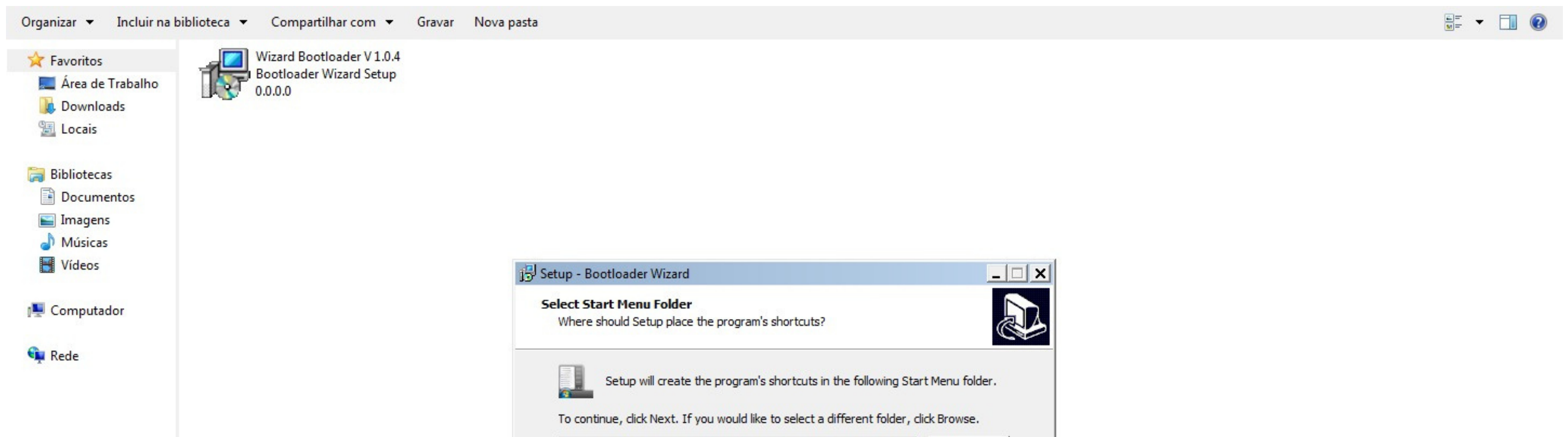

Na janela seguinte, confirme as configurações da instalação e clique n<u>o Insta</u>ll (instalar) para dar início a instalação do programa.

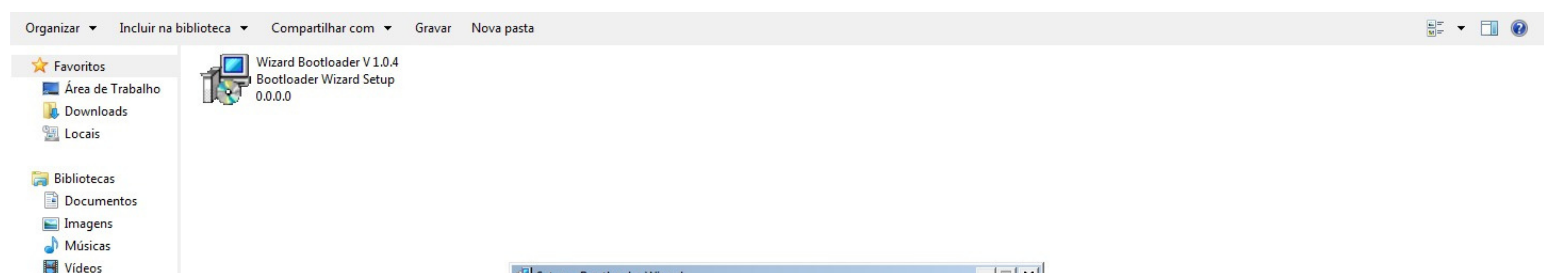

|              | 139 Setup - Bootloader Wizard                                                                                |
|--------------|----------------------------------------------------------------------------------------------------|
| n Computador | Ready to Install<br>Setup is now ready to begin installing Bootloader Wizard on your computer.               |
| 🗣 Rede       | Click Install to continue with the installation, or click Back if you want to review or change any settings. |
|              | Destination location:<br>C:\Program Files (x86)\Intelbras\Sistema Smart<br>Start Menu folder:<br>Intelbras   |
|              |                                                                                                    |
|              | < Back Install Cancel                                                                                        |

Aguarde o término do processo de instalação.

**Suporte a clientes:** <u>intelbras.com/pt-br/contato/suporte-tecnico/</u> Vídeo tutorial: <u>youtube.com/IntelbrasBR</u>

# **TUTORIAL TÉCNICO** $\mathbf{O}$ Atualizar a AMT 4010 SMART e o XEG 4000 SMART Software BootloaderWizard App

#### Ο $\bigcirc$

Ao termino do processo de instalação aparecerá a tela do assistente para instalação de driver de dispositivo, clique

Avançar para aceitar a assistente de instalação e depois concluir.

#### Assistente para Instalação de Driver de Dispositivo

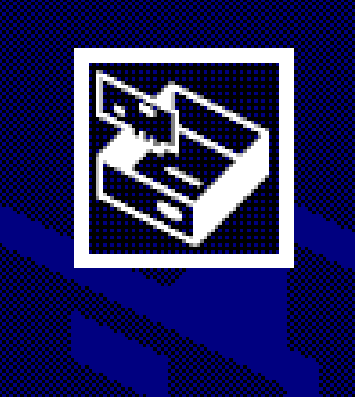

Bem-vindo ao Assistente para Instalação de Driver de Dispositivo!

Este assistente o ajuda a instalar os drivers de software de que alguns dispositivos de computador precisam para funcionar.

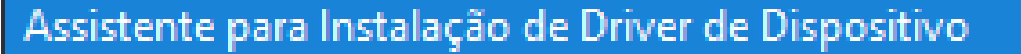

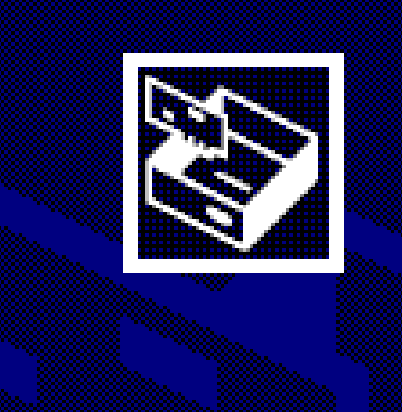

Concluindo o Assistente para Instalação de Driver de Dispositivo

Os drivers foram instalados com êxito neste computador.

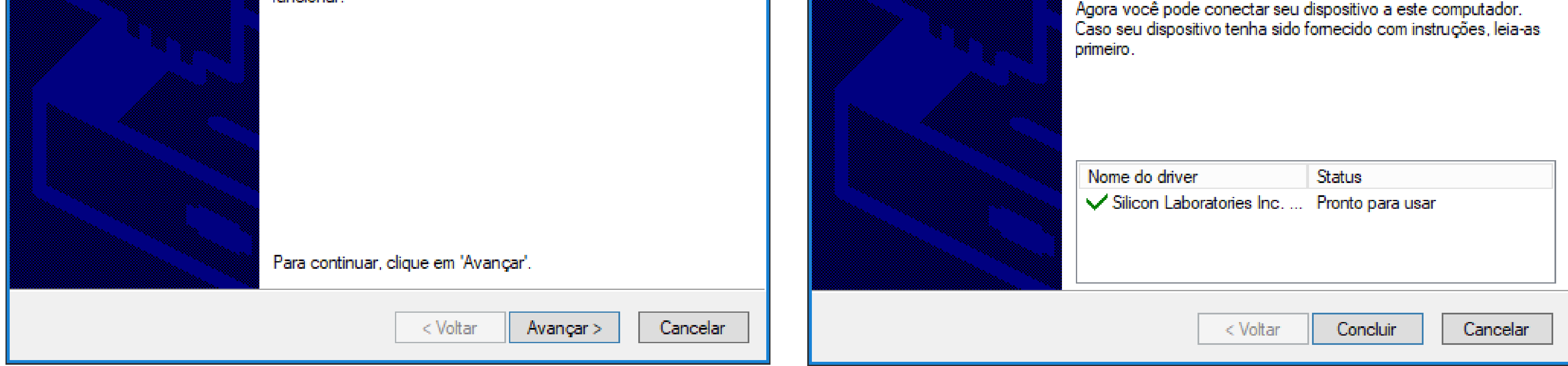

Aguarde o término do processo de instalação.

Ao termino do processo de instalação aparecerá a última tela do assistente, clique Finish (finalizar) para fechar o assistente de instalação.

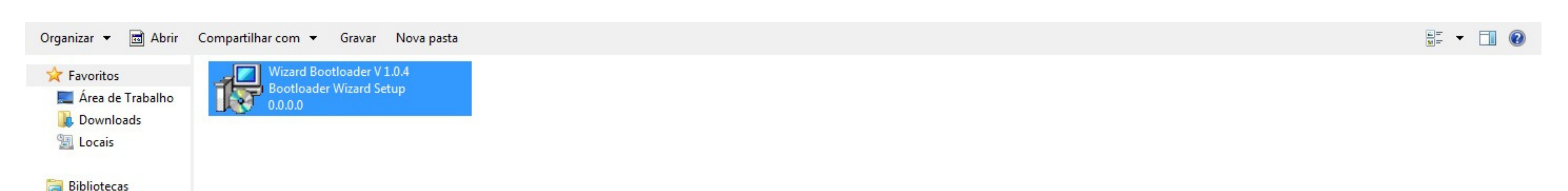

Documentos Imagens Músicas Vídeos

Computador

📬 Rede

| Setup - Bootloader Wizard |                                                                                                    |
|---------------------------|----------------------------------------------------------------------------------------------------|
|                           | Completing the Bootloader Wizard<br>Setup has finished installing Bootloader Wizard on your<br>computer. The application may be launched by selecting the<br>installed icons.<br>Click Finish to exit Setup. |
|                           | Einish                                                                                                    |

### Suporte a clientes: <u>intelbras.com/pt-br/contato/suporte-tecnico/</u> Vídeo tutorial: <u>youtube.com/IntelbrasBR</u>

#### $\bigcirc$ $\mathbf{O}$ TUTORIAL TÉCNICO 0 $\bigcirc$ $\mathbf{O}$ Atualizar a AMT 4010 SMART e o XEG 4000 SMART Software BootloaderWizard App 0 $\mathbf{O}$ $\bigcirc$ $\bigcirc$

Ο  $\mathbf{O}$ Ο Ο

# Abrindo o Bootloader e instalando os Driver se necessário.

Para executar o programa, abra o menu Iniciar do Windows, pesquise pelo nome do software "BootloaderWizard App" e clique sobre o atalho do programa.

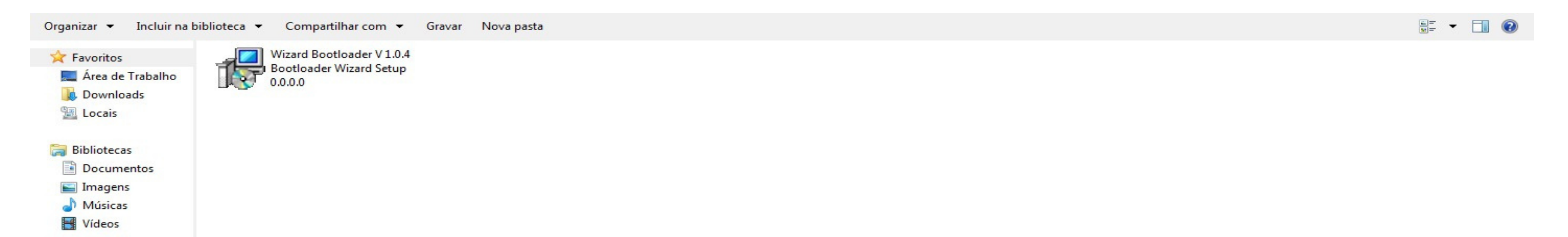

| 🖳 Computador              |  |  |
|---------------------------|--|--|
| 🗣 Rede                    |  |  |
| Programas (1)             |  |  |
| BootloaderWizard App      |  |  |
|                           |  |  |
|                           |  |  |
|                           |  |  |
|                           |  |  |
| Ver mais resultados       |  |  |
| bootloaderWizard Desligar |  |  |

Na tela inicial da aplicação marque a caixa de seleção para aceitar os termos de uso e clique no botão Próximo.

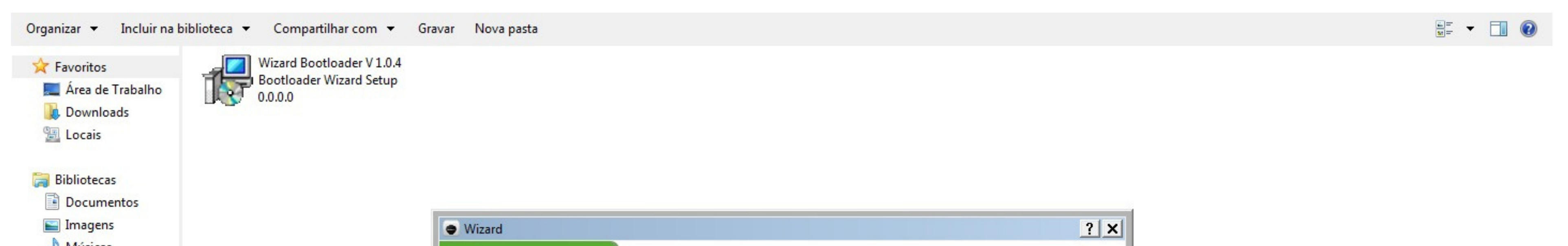

| Músicas Vídeos | intelbra <i>s</i> | Bem vindo ao assistente de instalação Intelbras                                                                                                    |
|----------------|-------------------|----------------------------------------------------------------------------------------------------|
| Computador     | versao 1.0.3      | Somente técnicos devem atualizar o produto. A Intelbras não se responsabiliza por<br>qualquer dano ao produto durante o processo de atualização. Qualquer dúvida, entra<br>em contato com o suporte técnico através telefone (48) 2106-0006. Os produtos |
| 🙀 Rede         |                   | compativeis com esta atualização são: AMT 4010 Smart e XEG 4000 Smart.                                                                                                    |
|                |                   |                                                                                                    |
|                |                   |                                                                                                    |
|                |                   |                                                                                                    |
|                |                   |                                                                                                    |
|                |                   | ✓ Aceitar os termos       Cancelar     < Anterior                                                                                                    |
|                |                   |                                                                                                    |
|                |                   |                                                                                                    |
|                |                   |                                                                                                    |
|                |                   |                                                                                                    |

#### Suporte a clientes: <u>intelbras.com/pt-br/contato/suporte-tecnico/</u> Vídeo tutorial: <u>youtube.com/IntelbrasBR</u>

# O O O O O O O O Atualizar a AMT 4010 SMART e o XEG 4000 SMART O O O O O O O O

0 0 0 0

Na próxima tela é mostrada uma imagem de como abrir a central. Lembrando que a central deve estar desconectada de qualquer fonte e alimentação (rede elétrica e bateria) durante esta parte do procedimento. Após seguir a instrução clique em Próximo.

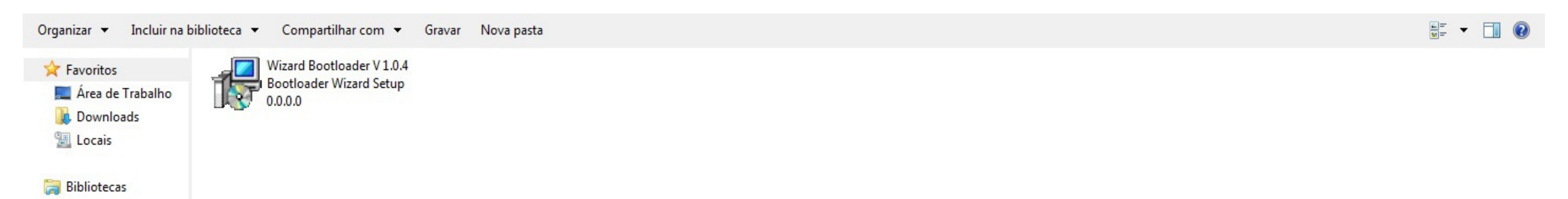

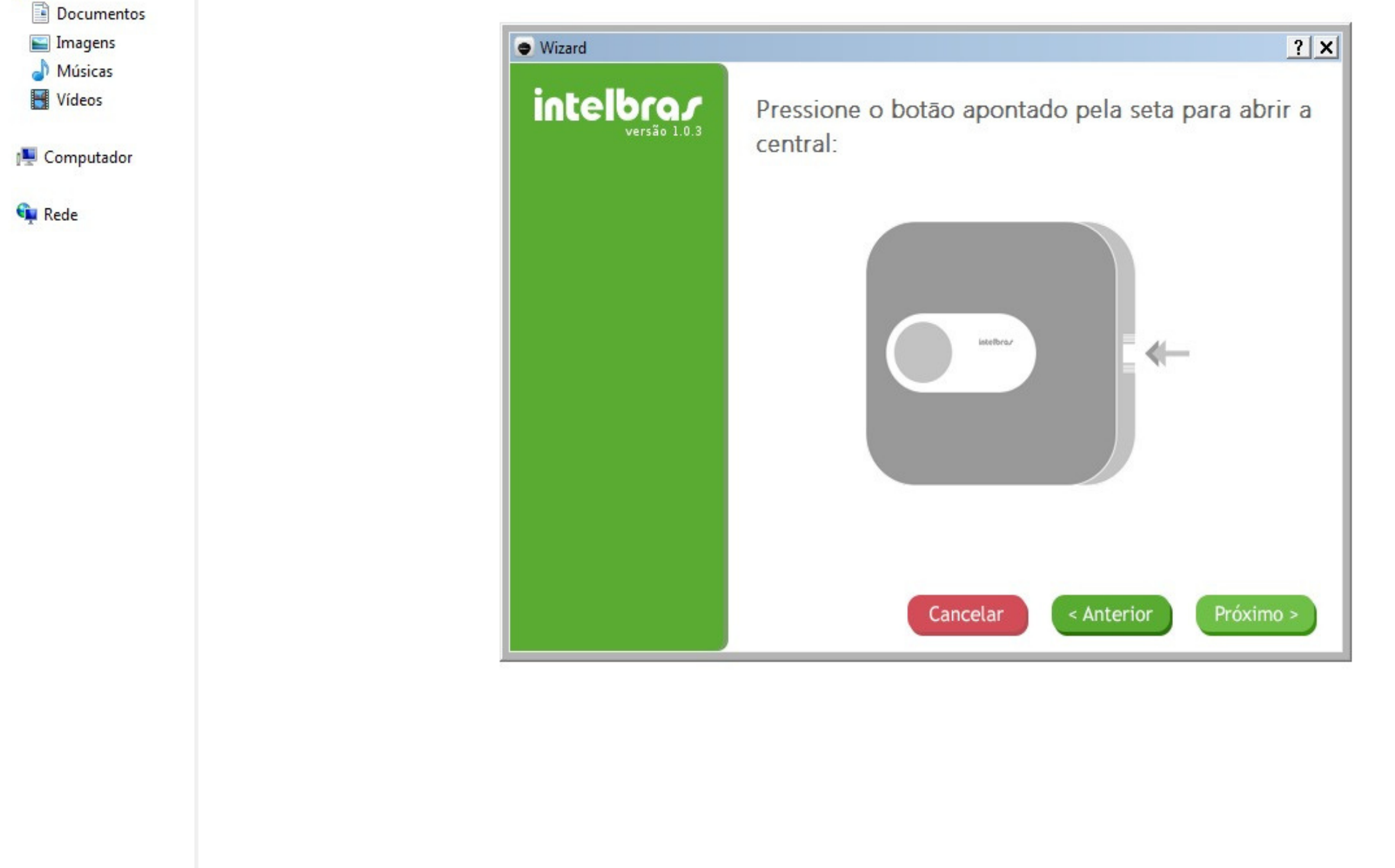

Na seguinte tela do BootloaderWizard App, é necessário colocar o jumper JP1 na placa da central ou do módulo XEG 4000 SMART.

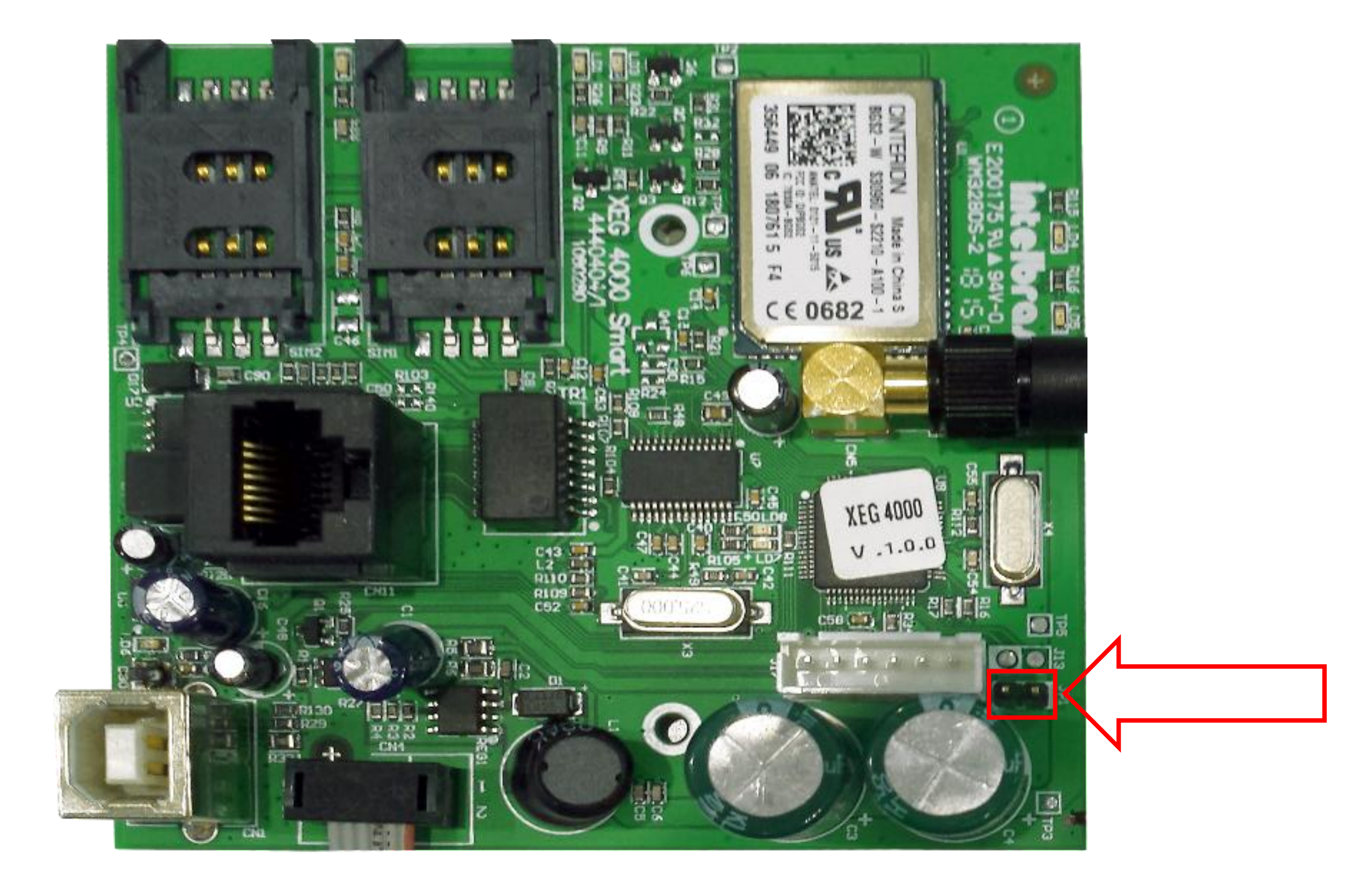

#### Localização do Jumper no módulo XEG 4000 SMART

Suporte a clientes: intelbras.com/pt-br/contato/suporte-tecnico/ Vídeo tutorial: youtube.com/IntelbrasBR

#### (48) 2106 0006 | Segunda a sexta: 8h às 20h | Sábado: 8h às 18h

 $\cdot$ 

# **TUTORIAL TÉCNICO**

#### $\bigcirc$ Atualizar a AMT 4010 SMART e o XEG 4000 SMART Software BootloaderWizard App $\bigcirc$

O  $\bigcirc$ 

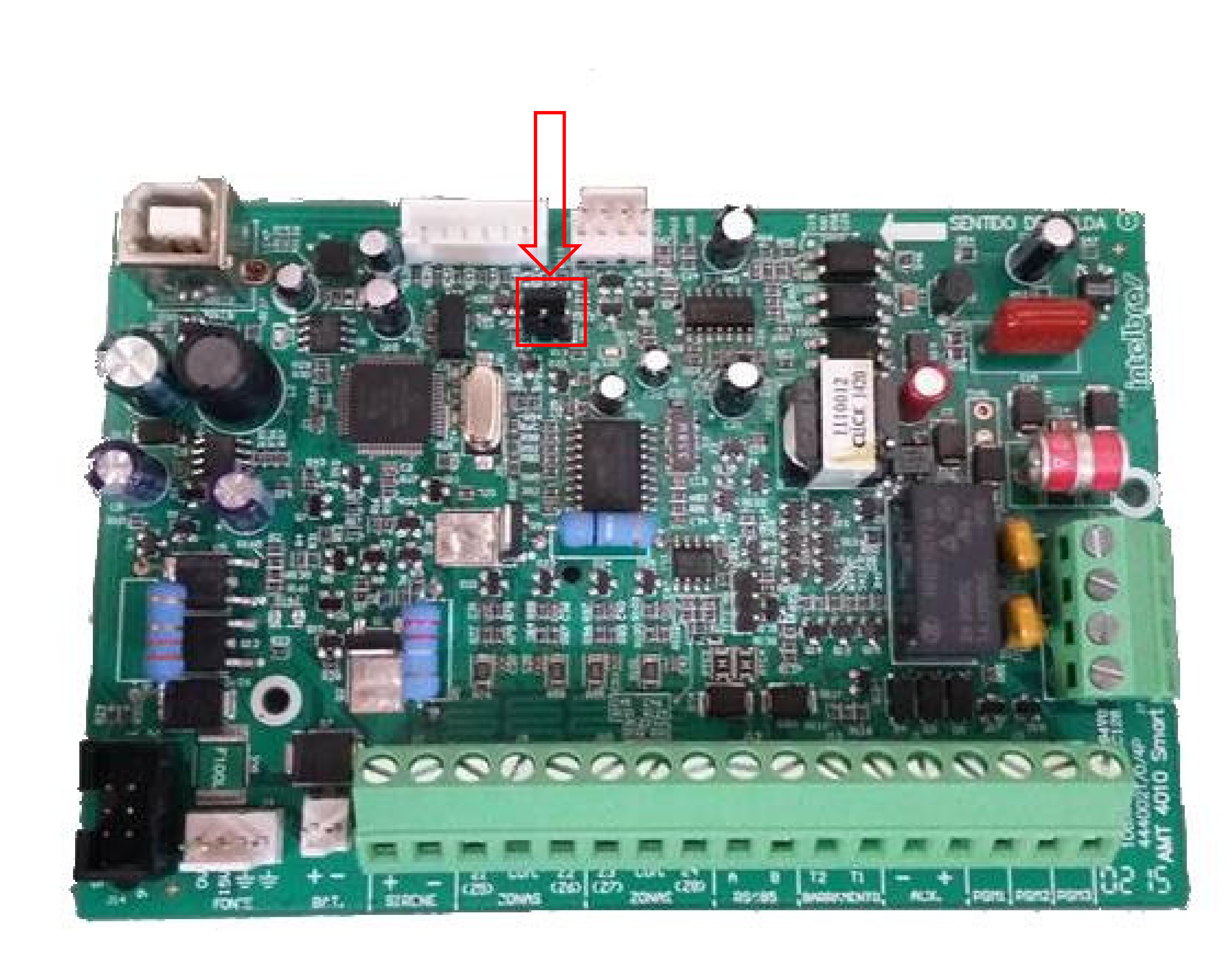

#### Localização do Jumper JP1 na placa da central AMT 4010 SMART

Após fechar o jumper clique em Próximo.

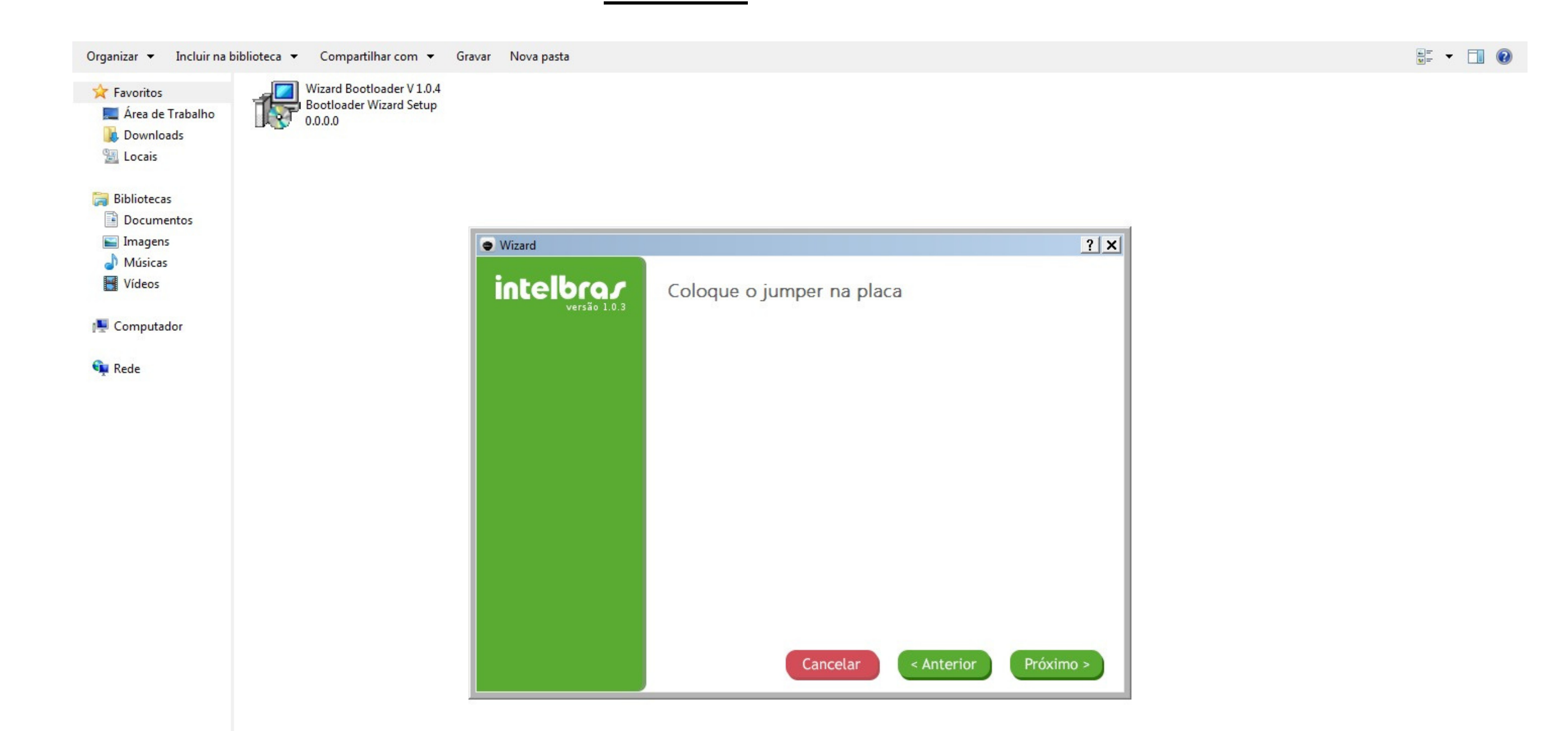

### Suporte a clientes: <u>intelbras.com/pt-br/contato/suporte-tecnico/</u> Vídeo tutorial: <u>youtube.com/IntelbrasBR</u>

#### 

0 0 0 0

💼 Rede

Deve-se conectar um cabo USB A/B na placa da central e em uma entrada USB do computador. Clique em Próximo novamente.

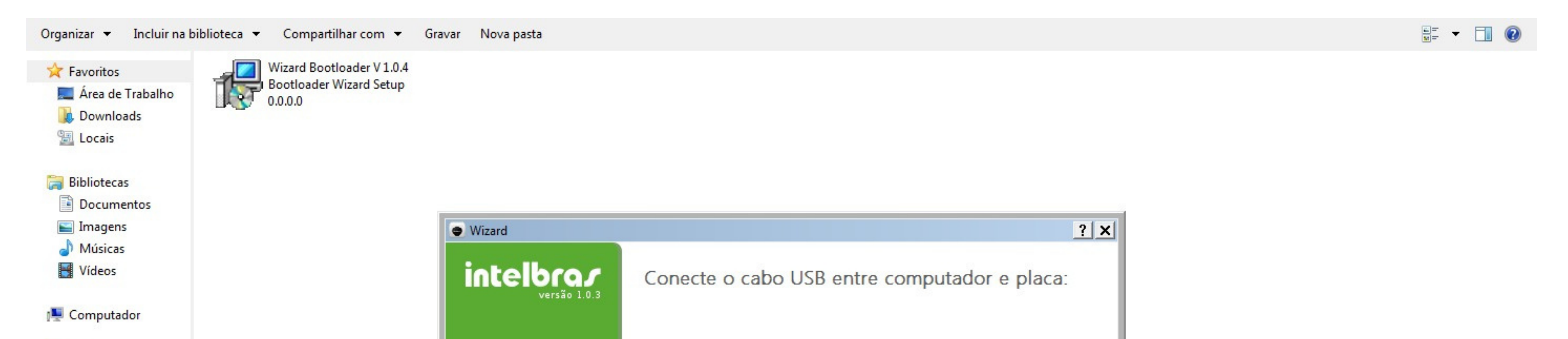

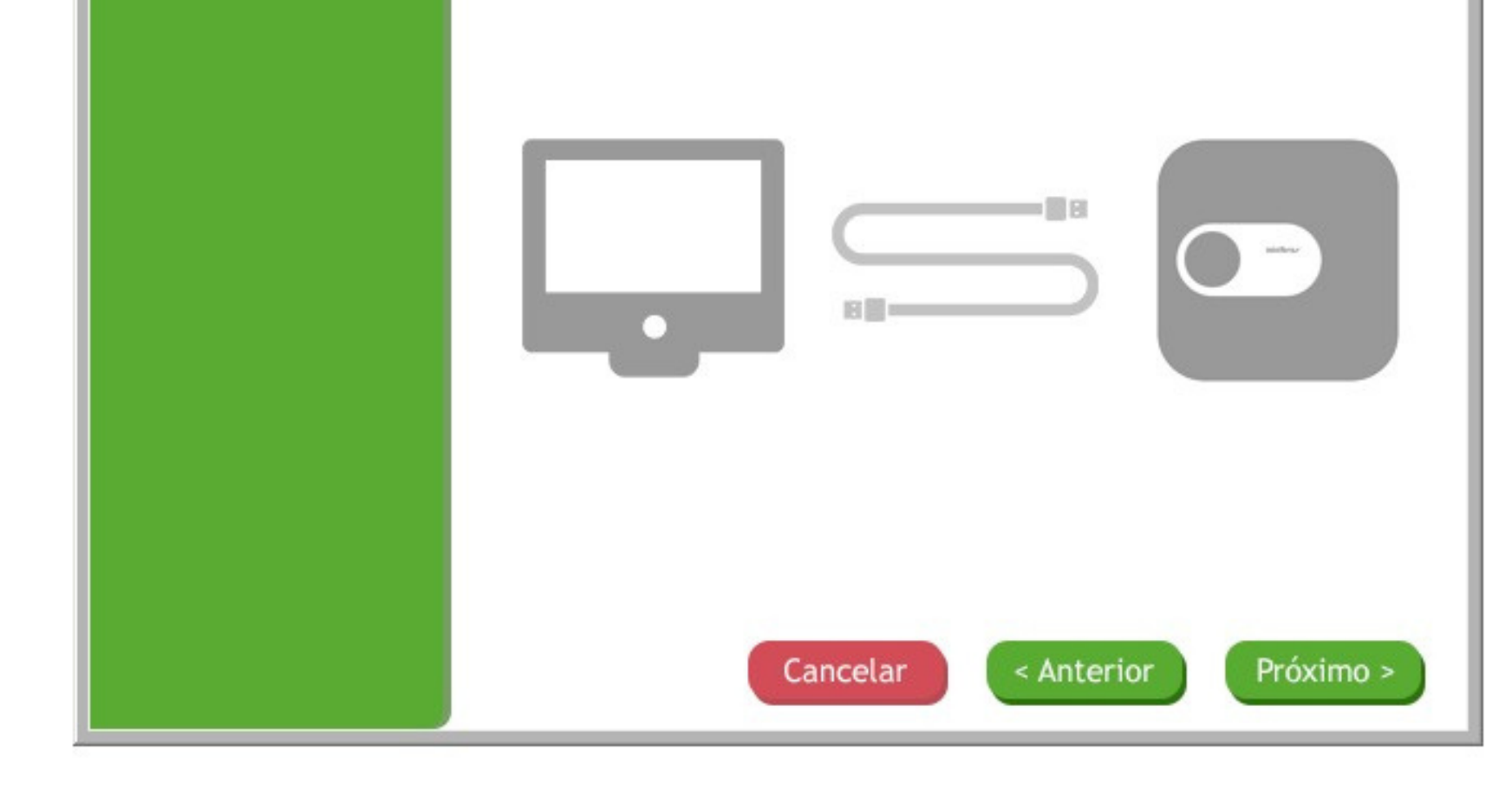

#### Deve-se utilizar o cabo USB padrão A/B Macho

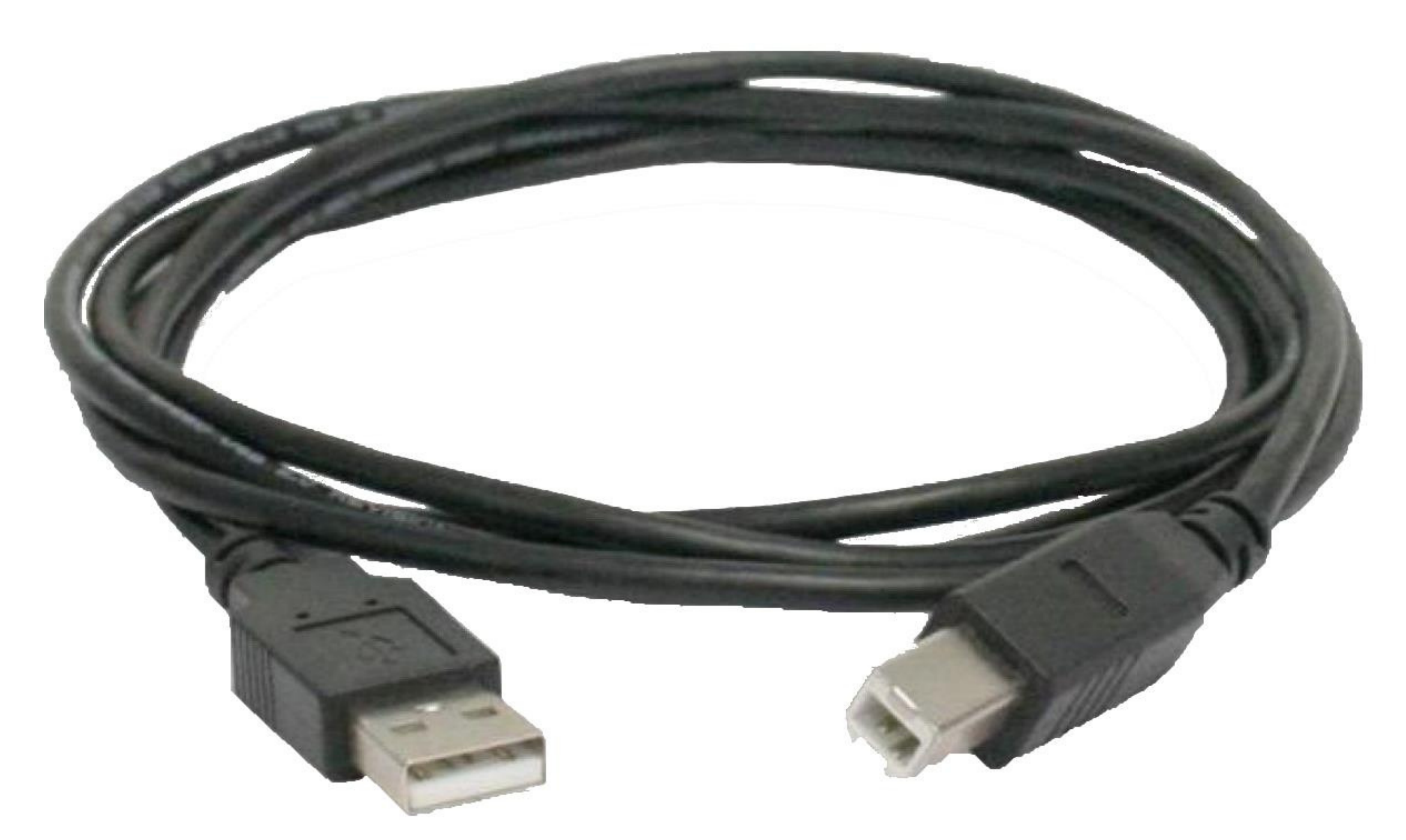

O conector padrão A do cabo irá para o computador e a extremidade padrão B irá para a central de alarme e módulo.

Suporte a clientes: intelbras.com/pt-br/contato/suporte-tecnico/ Vídeo tutorial: youtube.com/IntelbrasBR

# **TUTORIAL TÉCNICO**

# Atualizar a AMT 4010 SMART e o XEG 4000 SMART o o o Software BootloaderWizard App

0 0 0 0

 $\bigcirc$ 

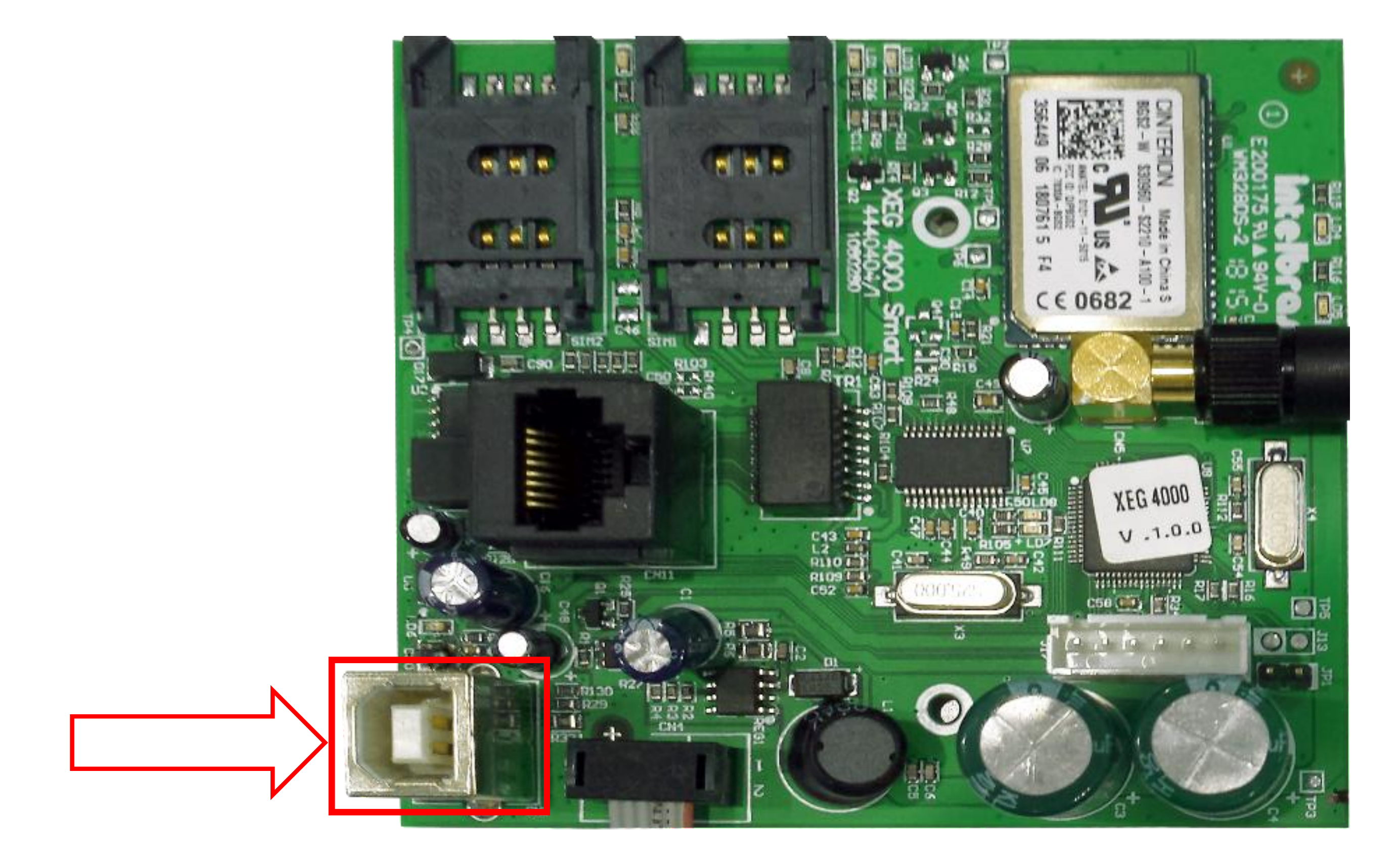

Localização do conector para a atualização USB fêmea B no módulo XEG 4000 SMART

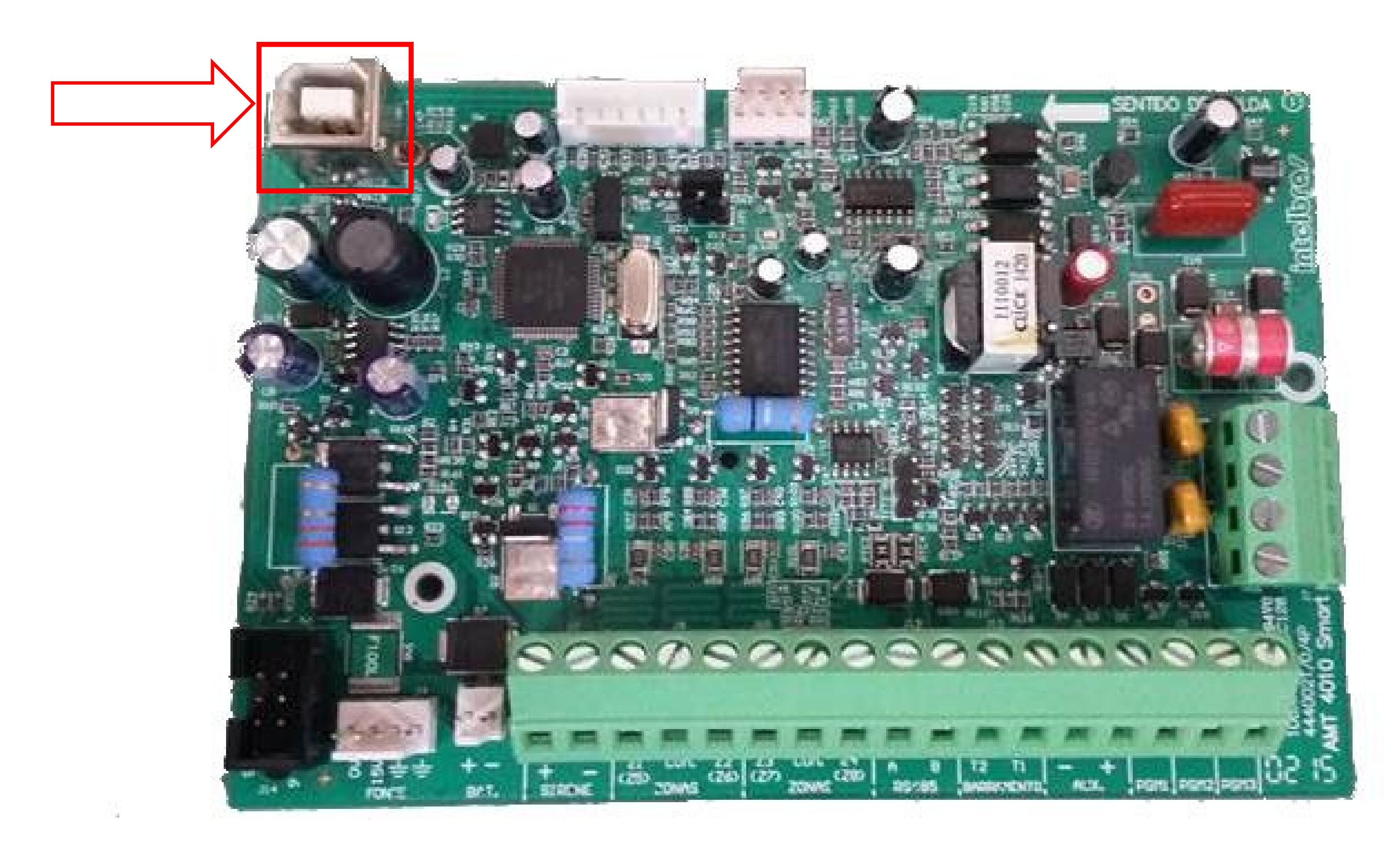

## Localização do conector para a atualização USB B fêmea na placa da central AMT 4010 SMART

Suporte a clientes: intelbras.com/pt-br/contato/suporte-tecnico/ Vídeo tutorial: <u>youtube.com/IntelbrasBR</u>

# o o o o o o d d d d d d d d d d d d d d d d d d d d d d d d d d d d d d d d d d d d d d d d d d d d d d d d d d d d d d d d d d d d d d d d d d d d d d d d d d d d d d d d d d d d d d d d d d d d d d d d d d d d d d d d d d d d d d d d d d d d d d d d d d d d d d <lid</li> d d d

#### 0 0 0 0

#### Na próxima etapa ligue a central em uma fonte de alimentação e clique novamente em Próximo.

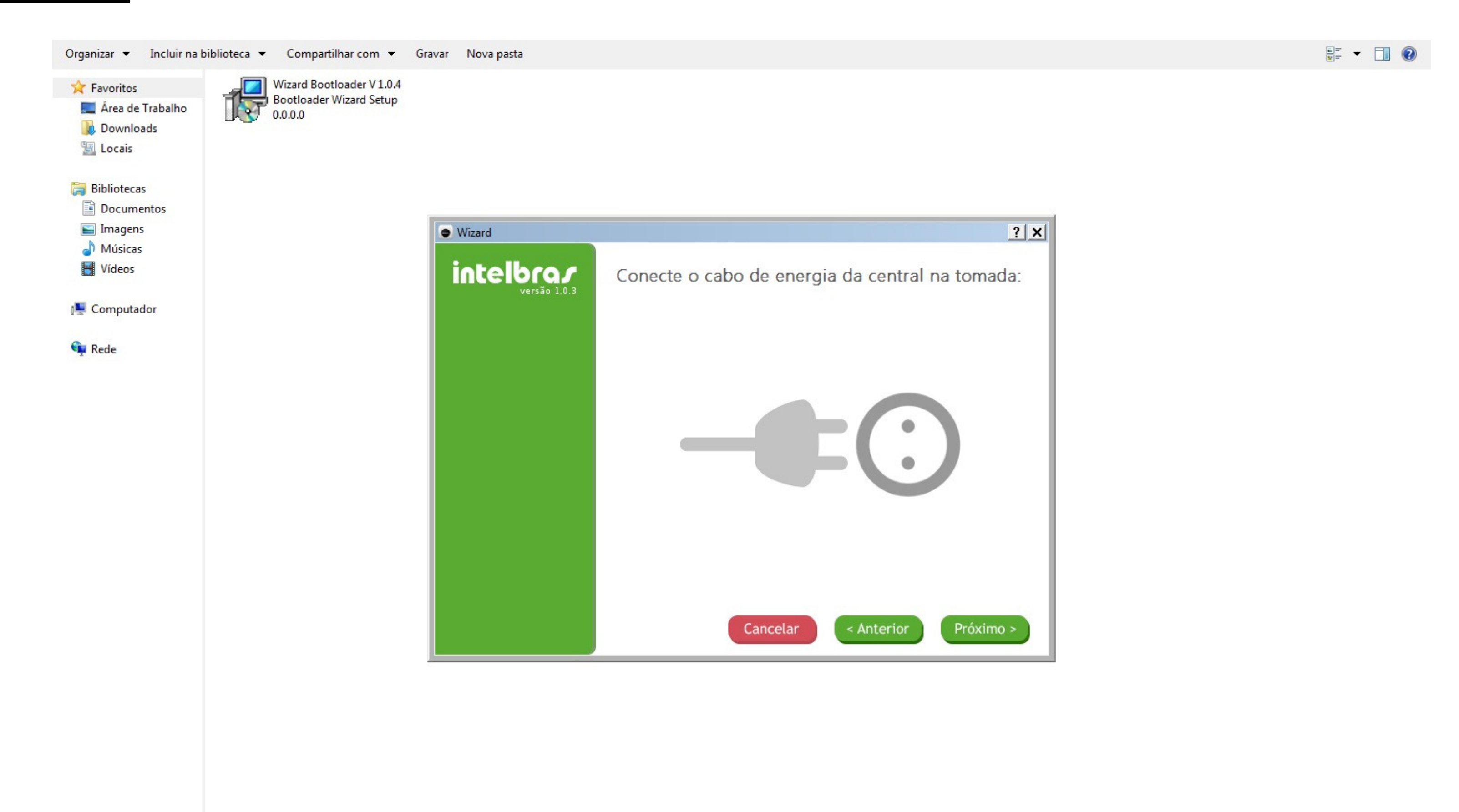

Importante: Ao conectar novamente a central na alimentação (rede elétrica ou bateria) deve-se clicar no botão próximo em no máximo **20 segundos**, caso contrário após esse tempo a central irá iniciar normalmente e você não conseguirá realizar a atualização.

Se o procedimento for executado corretamente você será direcionado para a tela em que se deve clicar no botão <u>Procurar</u> para buscar o arquivo de firmware no computador.

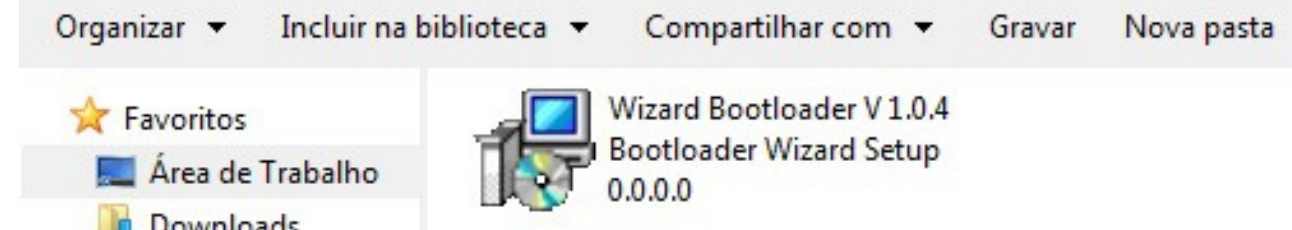

| Bibliotecas                      | 🔿 Wizard  | ? :                                                    |
|----------------------------------|-----------|--------------------------------------------------------|
| Documentos<br>Imagens<br>Músicas | intelbra. | Selecione a porta COM:<br>AMT 4010 Smart na porta COM4 |
| Vídeos<br>Computador             |           | Arquivo .hex:                                          |
| ede                              |           | Procurar                                               |
|                                  |           |                                                        |
|                                  |           |                                                        |
|                                  |           |                                                        |
|                                  |           |                                                        |

### **Suporte a clientes:** <u>intelbras.com/pt-br/contato/suporte-tecnico/</u> Vídeo tutorial: <u>youtube.com/IntelbrasBR</u>

#### (48) 2106 0006 | Segunda a sexta: 8h às 20h | Sábado: 8h às 18h

 $\cdot$ 

#### $\bigcirc$ $\bigcirc$ **TUTORIAL TÉCNICO** 0 $\bigcirc$ $\bigcirc$ Atualizar a AMT 4010 SMART e o XEG 4000 SMART Software BootloaderWizard App $\bigcirc$ $\bigcirc$

Ο  $\bigcirc$  $\bigcirc$ 

**Importante**: Lembrando que para conseguir os firmwares, é necessário entrar em contato com o suporte técnico da Intelbras para requisitá-los, no caso das autorizadas os firmwares poder ser encontrados no **Portal Corporativo da Intelbras** (http://corporativo.intelbras.com.br).

Selecione o firmware desejado em seu computador

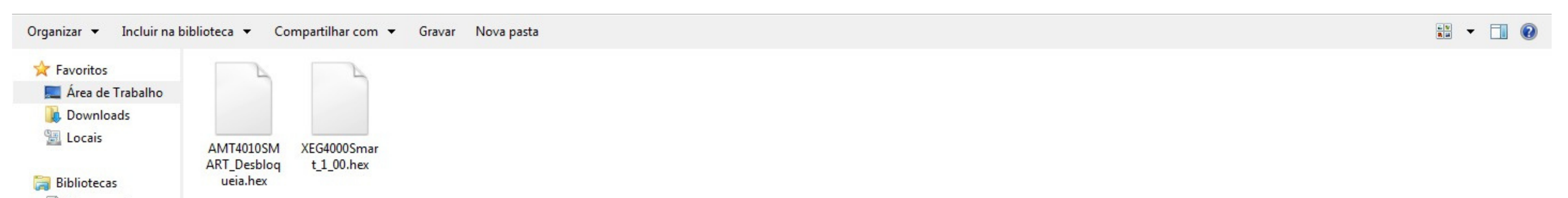

| Documentos   |  |
|--------------|--|
| 🔛 Imagens    |  |
| J Músicas    |  |
| Vídeos       |  |
| 🖳 Computador |  |
| 🙀 Rede       |  |

**Importante:** Os arquivos de firmware à serem utilizados no BootloaderWizard App precisam conter a extensão ".hex".

Após carregar o arquivo de firmware no BootloaderWizard App, clique em Próximo para carregar o firmware na central:

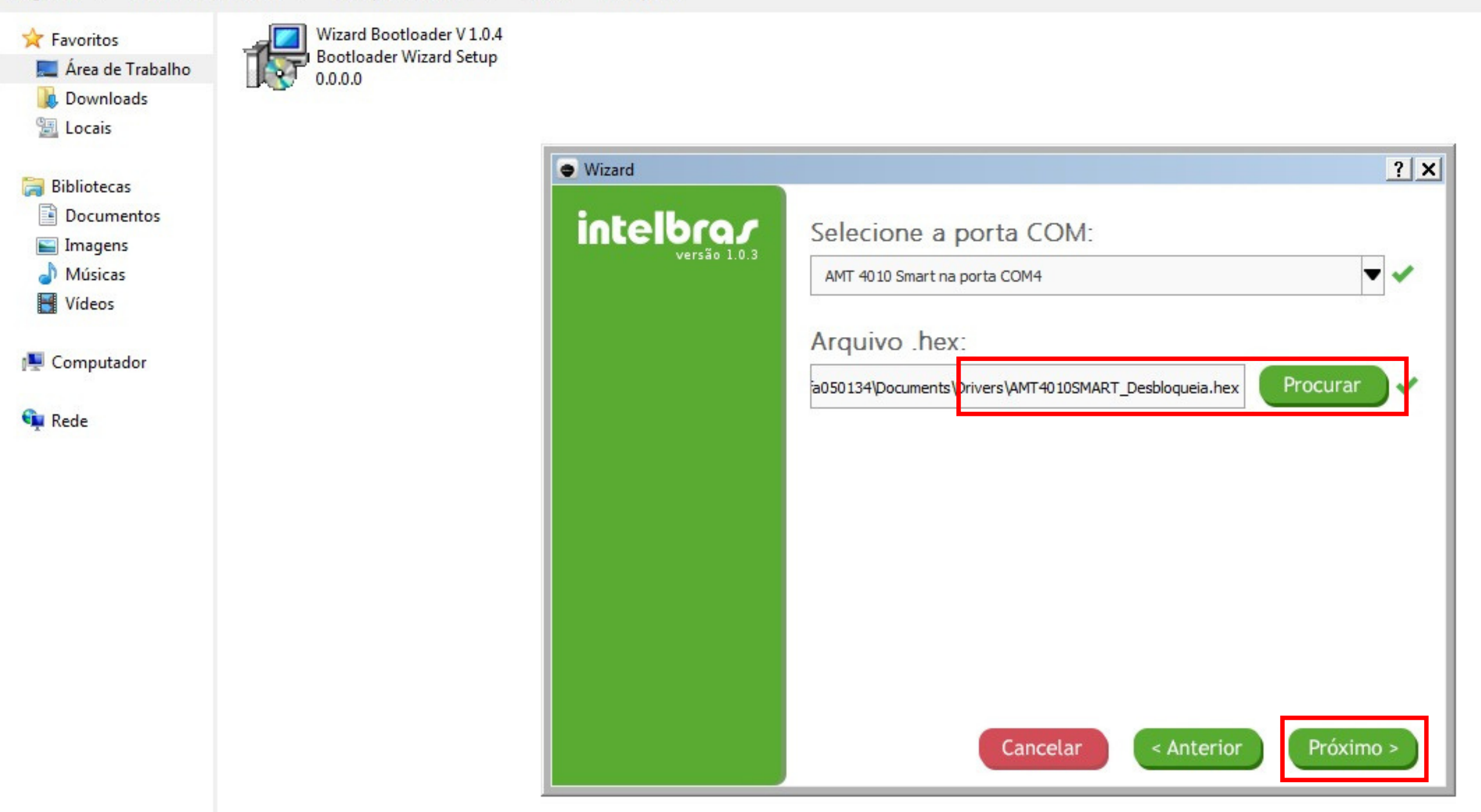

### Suporte a clientes: intelbras.com/pt-br/contato/suporte-tecnico/ Vídeo tutorial: <u>youtube.com/IntelbrasBR</u>

#### $\bigcirc$ $\mathbf{O}$ **TUTORIAL TÉCNICO** 0 Ο 0 0 Atualizar a AMT 4010 SMART e o XEG 4000 SMART Software BootloaderWizard App 0 0 $\bigcirc$ $\bigcirc$

#### Ο 0 Ο $\mathbf{O}$

#### Será realizada a gravação do novo Firmware no equipamento

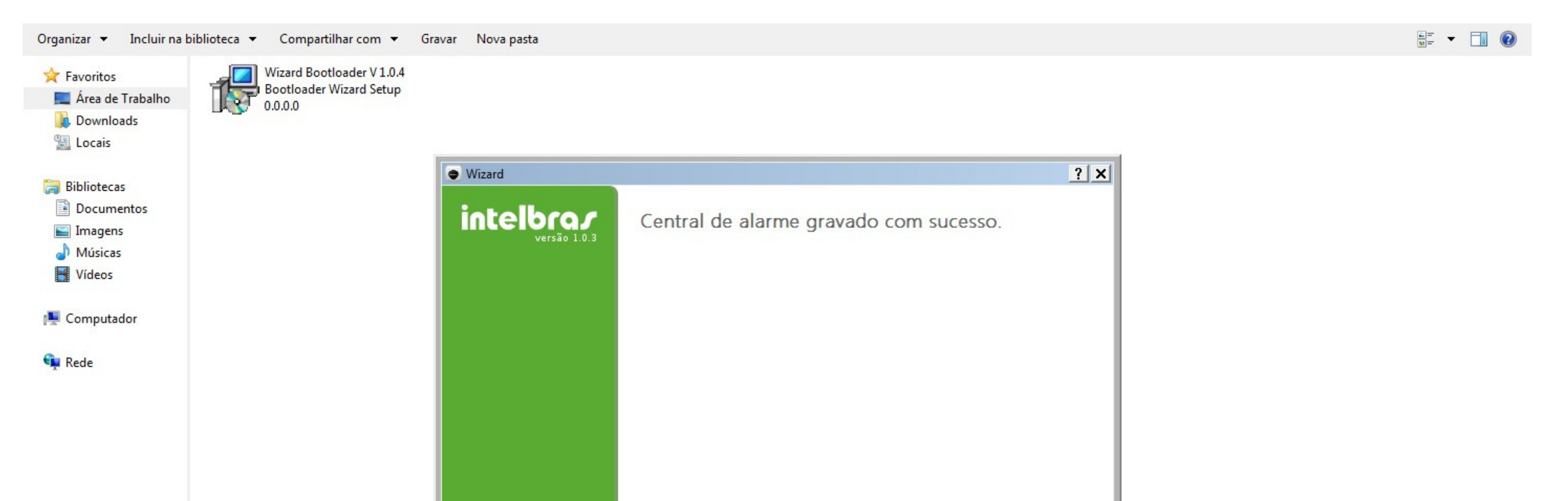

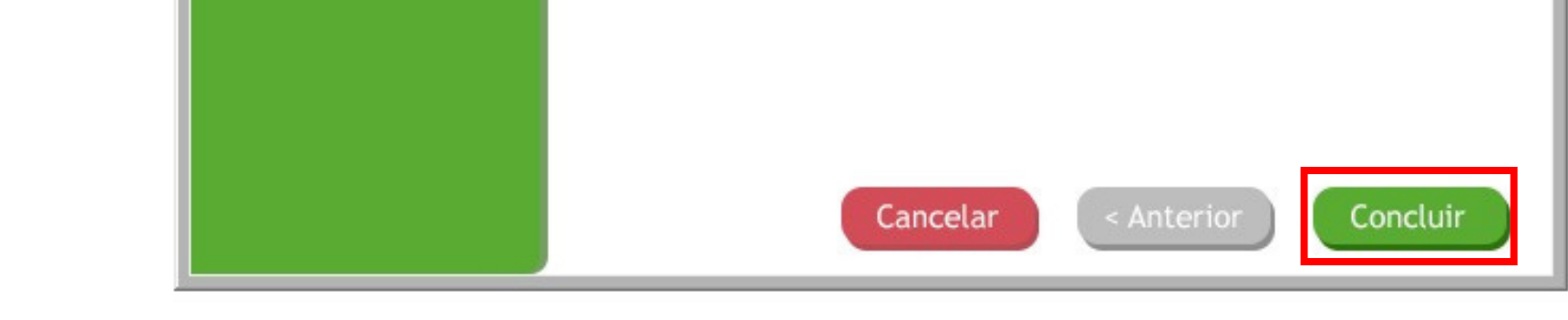

Basta clicar em Concluir para finalizar a instalação automaticamente e fechar o programa BootloaderWizard App.

Atenção: Para maiores informações acesse o manual da Central AMT 4010 SMART.

Suporte a clientes: <u>intelbras.com/pt-br/contato/suporte-tecnico/</u> Vídeo tutorial: <u>youtube.com/IntelbrasBR</u>

# 

# 

## O O O O

# inteloros

# <u>intelbras.com/pt-br/contato/suporte-tecnico/</u>